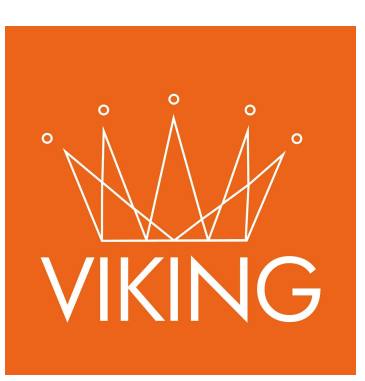

# Módulo de Vales

Manual de procedimientos para municipios

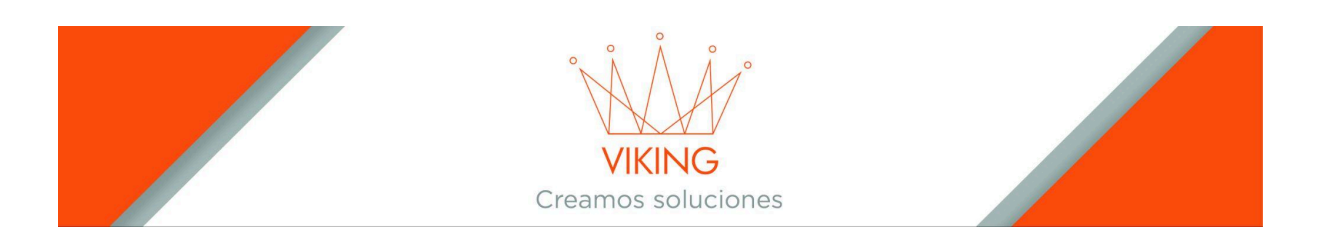

# Manual de Usuario: Módulo de Vales de Combustible

# Introducción

El Módulo de Vales de Combustible permite gestionar la entrega de combustible a través de dos modalidades: **Vales Prepago** y **Vales Pospago**. Este sistema facilita el control y seguimiento de la distribución de combustible tanto para vehículos municipales como para beneficiarios específicos.

# Tipos de Vales

El sistema admite dos tipos de vales:

- 1. Vales Prepago: Se cargan con crédito previamente y se utilizan según necesidad
- 2. **Vales Pospago**: Se generan para una solicitud específica con cantidad y valor determinado

# VALES PREPAGO

# Configuración Inicial del Comercio

Antes de generar vales prepago, es necesario configurar correctamente el comercio proveedor:

#### 1. Configurar el Comercio

- 1. Diríjase a la opción **Ciudadanos** del menú lateral
- 2. Busque por nombre o CUIT el comercio (ejemplo: "YPF")
- 3. Ingrese a la opción **Comercios** para ver el comercio asociado a ese ciudadano
- 4. Seleccione la opción Editar
- 5. Asegúrese de que el comercio tenga seleccionadas las opciones:
  - "Vales consume crédito"
  - "Proveedor"
- 6. Si no están seleccionadas, márquelas y presione el botón Modificar

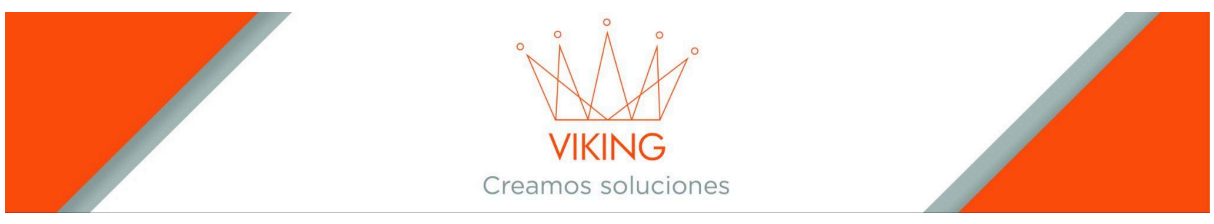

#### 2. Cargar Crédito al Comercio

1. Desde el comercio, presione el botón Comercio Movimientos Vale (icono de billete)

| Buscar                   |                  |                   |        | ♥ Nueva                    |
|--------------------------|------------------|-------------------|--------|----------------------------|
| Comercio                 | Nro Habilitación | Dirección         | Estado | Comercio movimientos vales |
| Estacion de servicio YPF | 0                | Independencia 252 | Activo | C @ 🖸 불                    |

- 2. En la vista de Comercio Movimientos Vale:
  - Cargue la descripción (ejemplo: "Combustible")
  - Ingrese el importe que tendrá asociado (ejemplo: \$1,000,000.00)
  - Presione Agregar

| Comercios Movimie<br>Vales pendientes de cobro autorizada | entos Vales<br>s, no presentadas al comercio: | 0.00        |          |            |            |          |
|-----------------------------------------------------------|-----------------------------------------------|-------------|----------|------------|------------|----------|
| Descripcion                                               |                                               |             |          |            | Importe    | Agregar  |
|                                                           |                                               |             |          |            |            | ~ x      |
| Fecha                                                     | Usuario                                       | Descripcion | Estado   | Importe    | Disponible | Opciones |
| 2025-04-14 15:26:14                                       | Cecilia Garcia                                | abril 2025  | Inactivo | 100,000.00 | -10,000.00 |          |
|                                                           |                                               |             |          |            |            |          |
|                                                           |                                               |             |          |            |            |          |
|                                                           |                                               |             |          |            |            |          |

# Generación de Vales Prepago

#### Proceso Municipal

- 1. Vaya al módulo Vales
- 2. Genere un vale nuevo con las siguientes especificaciones:
  - Campo Cantidad: Ingrese "0"
  - Campo Importe: Ingrese el valor en pesos de la carga de combustible
  - Complete los demás campos según corresponda
- 3. Envíe el vale para autorización
- 4. Una vez autorizado, imprime el vale y entréguelo al solicitante

### Uso de Vales Prepago en el Comercio

#### Configuración del Comercio

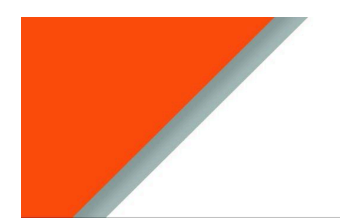

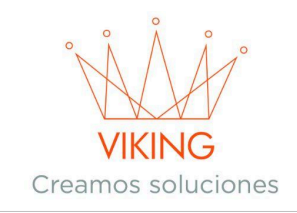

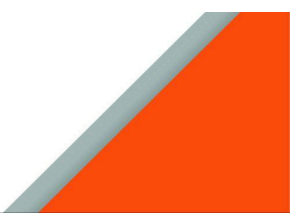

**Tarea previa**: Generar un usuario con los permisos correspondientes y asociarlo al comercio (estación de servicio) para que puedan controlar los vales activos a través del sistema.

#### Procedimiento de Canje

- 1. En la estación de servicio:
  - El beneficiario presenta el vale de combustible impreso
  - El playero verifica que la información sea correcta
  - Se solicita el CUIL al beneficiario

#### 2. En el sistema:

- El encargado ingresa con el usuario creado para la estación de servicio
- Selecciona la pestaña Comercios Vales

|                    |                          |                             | ×* | Ana 👻 |
|--------------------|--------------------------|-----------------------------|----|-------|
| Dy Comercios vales | Comercios Vales          |                             |    |       |
|                    | Comercio                 | Opciones                    | Ŷ  | ×     |
|                    | Estacion de servicio YPF | Ør Agregar Vale D Historial |    |       |
|                    |                          |                             |    |       |

#### • Selecciona la opción Agregar Vale

|                   |                          |                            | ×× | Ana 🔻 |
|-------------------|--------------------------|----------------------------|----|-------|
| 🕼 Comercios vales | Comercios Vales          |                            |    |       |
|                   |                          |                            | ~  | ×     |
|                   | Comercio                 | Opciones                   |    |       |
|                   | Estacion de servicio YPF | @ Agregar Vale 3 Historial |    |       |
|                   |                          |                            |    |       |

• En el buscador, ingresa el CUIL del beneficiario

| (((analysis)) =    |                                             | ×* | Ana 🔻 |
|--------------------|---------------------------------------------|----|-------|
| දා Comercios vales | S Agregar vale a comercio                   |    |       |
|                    | Ingresar Cuit/Cuil                          | ~  | ×     |
|                    | Ingrese Cuit/Cuit sin guiones, todo seguido |    |       |
|                    | Ver vales disponibles                       |    |       |

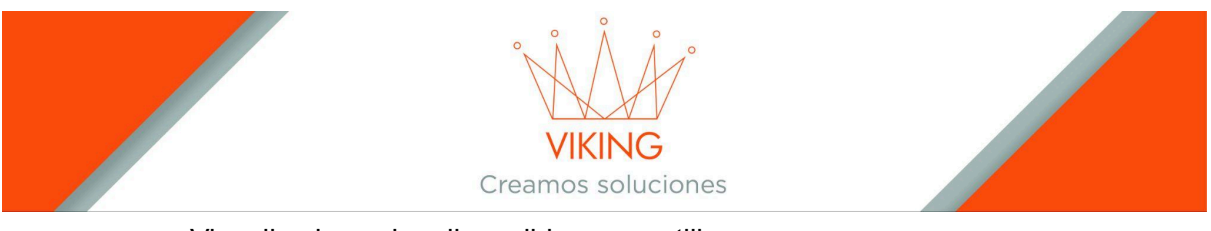

Visualiza los vales disponibles para utilizar Procede con el canje correspondiente 0

0

|                    | = |          |                        |                          |                                          |           | × ×           | Ana 🔻 |
|--------------------|---|----------|------------------------|--------------------------|------------------------------------------|-----------|---------------|-------|
| ධා Comercios vales |   | Selecc   | ion un Vale : <b>I</b> | Mendez, Miguel           | Angel - 20223645373                      |           |               |       |
|                    |   |          |                        |                          |                                          |           | ~             | ×     |
|                    |   | Nro Vale | Fecha Emisión          | Comercio                 | Beneficiario                             | Importe   | Opciones      |       |
|                    |   | 00019006 | 11/04/2025             | Estacion de servicio YPF | Mendez, Miguel Angel - Cuit: 20223645373 | 25,000.00 | Procesar vale | •     |
|                    |   |          |                        |                          |                                          |           |               |       |
|                    |   |          |                        |                          |                                          |           |               |       |

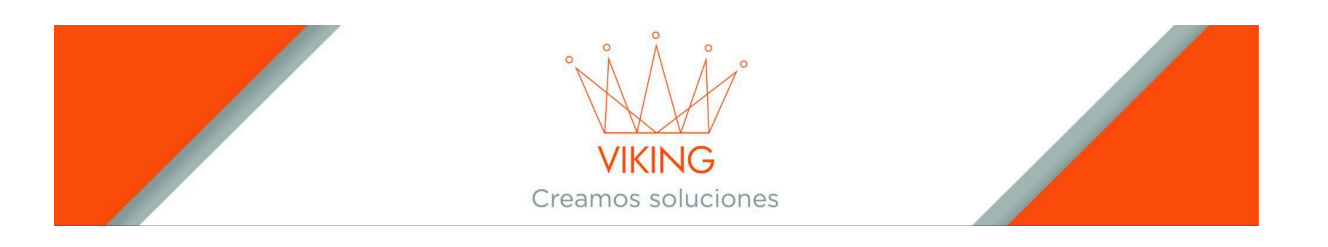

# VALES POSPAGO

### Proceso de Solicitud

El área de compras genera una solicitud para vale de combustible especificando la cantidad requerida. Esta solicitud se dirige al área de carga de vales para su procesamiento.

### Generación de Vales Pospago

#### 1. Crear un Nuevo Vale

- 1. Acceda al menú lateral izquierdo, módulo Vales
- 2. Presione el botón +Nueva

|            | MUNI | ≡ |       |      |            |                         |                                                                   |       |                  |          |                   |                   |            | 🖌 🖌 Ana 🔻 |
|------------|------|---|-------|------|------------|-------------------------|-------------------------------------------------------------------|-------|------------------|----------|-------------------|-------------------|------------|-----------|
| ┥ Informes |      | ~ | _     |      |            |                         |                                                                   |       |                  |          |                   |                   |            |           |
|            |      |   | 切 Va  | les  |            |                         |                                                                   |       |                  |          |                   |                   |            |           |
|            |      |   |       |      |            |                         |                                                                   |       |                  |          |                   |                   |            |           |
|            |      |   |       |      |            |                         |                                                                   |       |                  |          |                   |                   |            |           |
|            |      |   |       |      |            |                         |                                                                   |       |                  |          |                   |                   |            | ➔ Nuevo   |
|            |      |   | Nro   | Info | Fecha E.   | Ciudadano               | Organigrama                                                       | Cant. | Articulo         | Importe  | Cargo             | Autorizo          | Estado     | Opciones  |
|            |      |   | 19011 |      | 03/06/2025 | Gural, Roberto          | Intendencia                                                       | 15.00 | Nafta<br>Infinia | 0.00     | Cecilia<br>Garcia | Cecilia<br>Garcia | autorizada |           |
|            |      |   | 19010 |      | 26/05/2025 | Mendez,<br>Miguel Angel | Direccion de<br>Obras Publicas                                    | 0.00  | Nafta<br>Infinia | 4500.00  | Cecilia<br>Garcia | Cecilia<br>Garcia | autorizada |           |
|            |      |   | 19009 |      | 14/04/2025 | Mendez,<br>Miguel Angel | Direccion de<br>Accion Social,<br>Politicas e<br>Inclusion Social | 1.00  | Nafta<br>Infinia | 50000.00 | Cecilia<br>Garcia | Cecilia<br>Garcia | autorizada |           |
|            |      |   | 19008 |      | 14/04/2025 | Mendez,<br>Miguel Angel | Secretaria de<br>Accion Social                                    | 1.00  | Nafta<br>Infinia | 30000.00 | Cecilia<br>Garcia | Cecilia<br>Garcia | autorizada |           |
|            |      |   | 19007 |      | 14/04/2025 | Mendez,<br>Miguel Angel | Secretaria de<br>Accion Social                                    | 1.00  | Nafta<br>Infinia | 30000.00 | Cecilia<br>Garcia | Cecilia<br>Garcia | autorizada |           |
|            |      |   | 19006 |      | 11/04/2025 | Mendez,<br>Miguel Angel | Direccion de<br>Accion Social,<br>Politicas e<br>Inclusion Social | 0.00  | Nafta<br>Infinia | 25000.00 | Cecilia<br>Garcia | Cecilia<br>Garcia | autorizada |           |

3. Complete el formulario con los siguientes datos:

#### **Datos Obligatorios:**

- **Organigrama**: Seleccione la sección del organigrama que solicita el vale (beneficiaria del combustible)
- Ciudadano: Busque el ciudadano que retirará el producto
- Comercio: Busque el comercio que entregará el producto
- Cantidad: Ingrese la cantidad numérica de productos
- Artículo: Busque el nombre del artículo (previamente cargado en el sistema)
- Días Vencimiento: Establezca la cantidad de días para canjear el vale

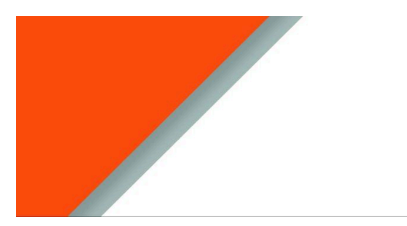

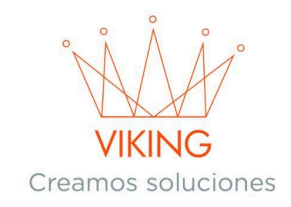

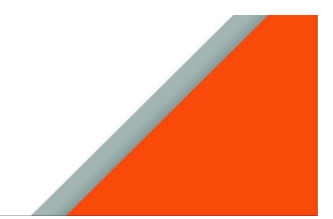

#### **Datos Opcionales:**

- **Vehículo Dominio**: Si el combustible es para un vehículo municipal, busque por dominio (el vehículo debe estar previamente cargado en el sistema)
- Importe: Ingrese el precio a gastar para la compra (no obligatorio)
- Observaciones: Información relevante como:
  - Nombre, apellido y DNI del ciudadano que retirará el producto
  - Descripción del vehículo que recibirá el beneficio
  - Cualquier otra información para mayor seguridad y control
- 4. Presione el botón Agregar

| Agregar vale      |                  |            |
|-------------------|------------------|------------|
| gregar            |                  | <i>y</i> : |
| Organigrama       | Ciudadano        |            |
| Comercio          | Vehiculo dominio |            |
| Cantidad Articulo | Importe 5        |            |
| Observaciones     |                  |            |
| Agregar           |                  | li.        |

#### 2. Proceso de Autorización

1. Una vez creado el vale, debe esperar la autorización del usuario con el permiso del administrador de vales.

| <b>日</b> Val | les  |            |                   |             |       |                  |         |       |          |        |          |
|--------------|------|------------|-------------------|-------------|-------|------------------|---------|-------|----------|--------|----------|
|              |      |            |                   |             |       |                  |         |       |          |        | ~ x      |
|              |      |            |                   |             |       |                  |         |       |          |        | Nuevo    |
| Nro          | Info | Fecha E.   | Ciudadano         | Organigrama | Cant. | Articulo         | Importe | Cargo | Autorizo | Estado | Opciones |
| 19014        |      | 04/06/2025 | Gural,<br>Roberto | Intendencia | 20.00 | Nafta<br>Infinia | 0.00    | Ana   | Ana      | espera |          |

#### 3. Entrega del Vale

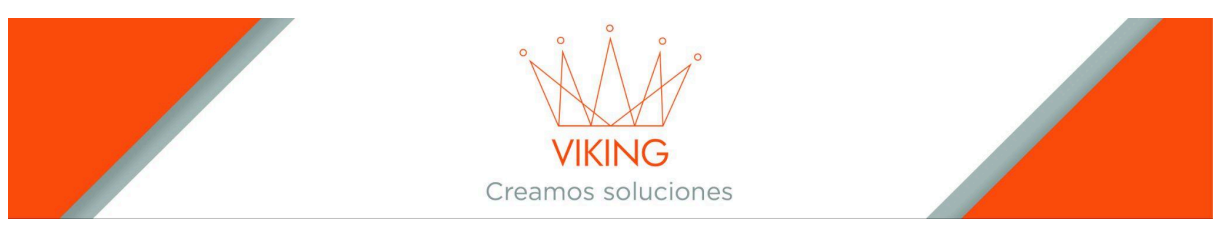

1. Una vez autorizado completamente, podrá imprimir el vale presionando el botón Imprimir

|                             |                         |                |              |             |            | VALE          |
|-----------------------------|-------------------------|----------------|--------------|-------------|------------|---------------|
|                             |                         | LEAST          | <u>19</u>    | Fee         | cha:       | 04/06/2025    |
| Moreno 490<br>Muni. Codex-s | sa                      |                |              | Num         | ero:       | 202500019014  |
| Corrientes. Re              | epublica Argentina      | Leipe Sea      | 9965:        | Usua        | ario:      | Ana           |
| Ciudadano:                  | nan.com                 |                | Comercio     | ):          |            |               |
| Gural, Robe                 | erto                    |                | YPF F        | uturo SF    | RL         |               |
| Imputado a:                 |                         |                |              |             | Vehiculo:  |               |
| Intendencia                 | ı                       |                |              |             |            |               |
| Cantidad                    | Articulo                |                |              |             |            | Importe:      |
| 20.00                       | Nafta Infinia           |                |              |             |            | N/D           |
| Observaciones:              |                         |                |              |             |            |               |
| Vale por VE                 | INTE Litros de Nafta In | finia. Observa | ciones:      | Patente     | del vehí   | culo: AA121BB |
| Validos hast                | a: 09/06/2025           | Firma          | a y sello de | autoridad c | ompetente. |               |
| GESTION PUBLICA V.25.0504   |                         |                |              |             |            |               |

- 2. Entregue el vale al solicitante
- 3. **Importante**: Asegúrese de que firmen y sellen el vale para darle legalidad al documento

# **Consideraciones Importantes**

# Seguridad y Control

• Siempre, verifique la identidad del beneficiario mediante CUIL/DNI

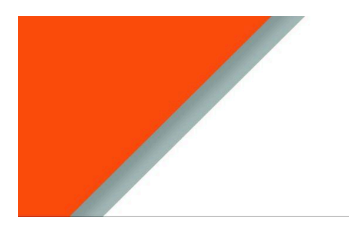

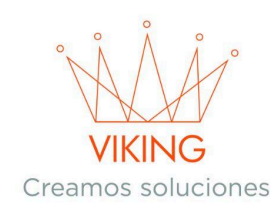

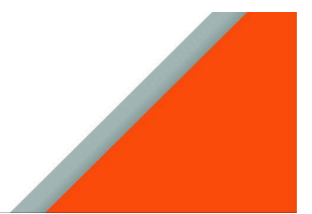

- Mantenga un registro detallado en las observaciones
- Asegúrese de que todos los vales estén debidamente firmados y sellados

### Vencimiento

- Los vales tienen un período de vencimiento establecido
- Controle regularmente los vales próximos a vencer
- Comunique oportunamente a los beneficiarios sobre fechas de vencimiento

### Seguimiento

- Utilice el sistema para realizar seguimiento de vales utilizados
- Mantenga actualizada la información de comercios y usuarios
- Revise periódicamente los saldos y movimientos de crédito

Para cualquier consulta adicional sobre el funcionamiento del sistema, contacte al administrador del sistema o al departamento de soporte técnico.

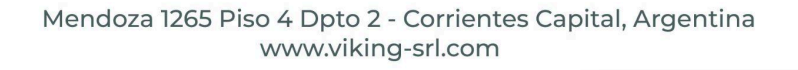